## なごみ霊廟電子契約のやり方

## 同意して確認完了ボタンを押すことで、契約完了となります

差出人:クラウドサイン <support@cloudsign.jp>

件名:株式会社霊園・墓石のヤシロ様から「なごみ霊廟使用契約書」の確認依頼が届いています

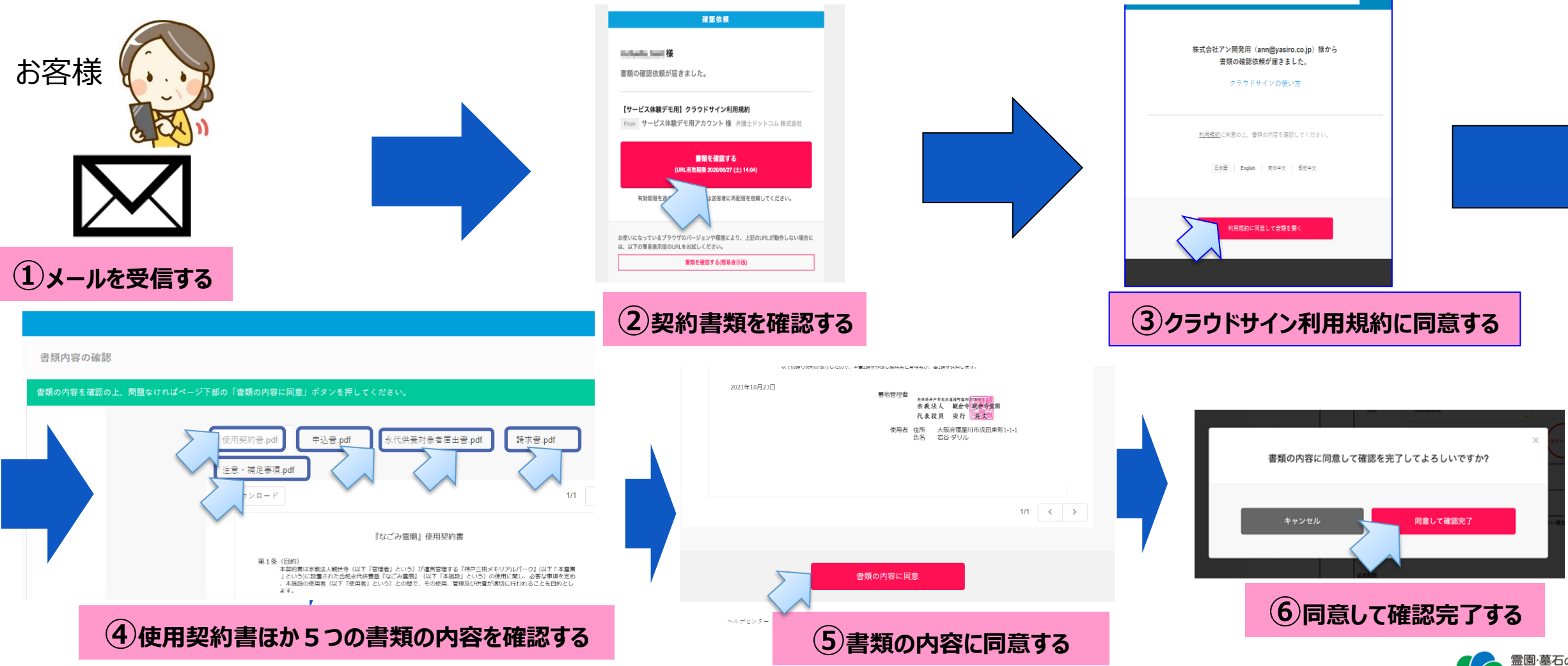

## なごみ霊廟電子契約書類の保存の仕方

## 契約完了のあと、送られてくる完了メールに添付されているファイルが電子契約されたファイルです

差出人:クラウドサイン <support@cloudsign.jp>

件名:「なごみ霊廟使用契約書(霊園・墓石のヤシロ)」の合意締結が完了しました

|                      | 「なごみ霊廟使用契約書(神戸三田メモリアルパーク)」の合意締結が完了しました                                                                                                    |
|----------------------|----------------------------------------------------------------------------------------------------|
|                      | クラウドサイン <support@cloudsign.jp> 今 返信 今 全員に返信 → 転送 ・・・   宛先 ● iwaya@yasiro.co.jp 2021/10/25 (月) 14:01</support@cloudsign.jp>                                                                                                    |
|                      | ① このメッセージの表示に問題がある場合は、ここをかリックして Web ブラウザーで表示してください。<br>画像をダウンロードするには、ここをかリックします。プライバシー保護を促進するため、メッセージ内の画像は自動的にはダウンロードされません。                                                                                                    |
| お客様                  | ♪ 01qqcedacj 40crz7760wnf20waarz5s.pdf ↓ ↓ ↓ ↓ ↓ ↓ ↓ ↓ ↓ ↓ ↓ ↓ ↓ ↓ ↓ ↓ ↓ ↓ ↓ ↓ ↓ ↓ ↓ ↓ ↓ ↓ ↓ ↓ ↓ ↓ ↓ ↓ ↓ ↓ ↓ ↓ ↓ ↓ ↓ ↓ ↓ ↓ ↓ ↓ ↓ ↓ ↓ ↓ ↓ ↓ ↓ ↓ ↓ ↓ ↓ ↓ ↓ ↓ ↓ ↓ ↓ ↓ ↓ ↓ ↓ ↓ ↓ ↓ ↓ ↓ ↓ ↓ ↓ ↓ ↓ ↓ ↓ ↓ ↓ ↓ ↓ ↓ ↓ ↓ ↓ ↓ ↓ ↓ ↓ ↓ ↓ ↓ ↓ ↓ ↓ ↓ ↓ ↓ ↓ ↓ ↓ ↓ ↓ ↓ ↓ ↓ ↓ ↓ ↓ ↓ ↓ ↓ ↓ ↓ ↓ |
|                      | 01qqcedabjdhny6c9vbjafkyc5zynfqh.pdf v liqqcedazn1qs23de0nw1kn3mhj3w6mn.pdf v 179 KB                                                                                                    |
|                      | ▲ 01qqcedbwe89e6y7bxw5f4t87s8xjja0.pdf                                                                                                    |
|                      |                                                                                                    |
|                      | 鐘結完了                                                                                                    |
|                      | 岩谷 カール 様                                                                                                    |
|                      | 書類の合意締結が完了しました。<br>                                                                                                    |
|                      | なごみ霊廟使用契約書(神戸三田メモリアルパーク)                                                                                                    |
| (1)メールを受信する 保存方法は2つあ | From   株式会社アン開発用 補                                                                                                    |
|                      | +9742327+2                                                                                                    |
|                      |                                                                                                    |
|                      |                                                                                                    |
|                      | 本メールは送信専用ですので、ご道信いただいてもお答えできません。                                                                                                    |
|                      | © 2015 Bengo4.com.lnc.                                                                                                    |
|                      |                                                                                                    |
|                      | (と)メールモのものをそのまま休存9る                                                                                                    |
|                      | 又は、メールに添付されたPDFファイルをすべてダウンロードし保存する                                                                                                    |
|                      | (補足)受信日から10日以内であれば、「書類を確認する」からダウンロードすることもできます                                                                                                    |

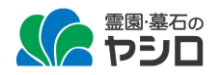

2